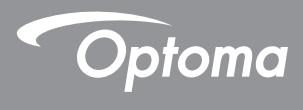

## DLP<sup>®</sup> 프로젝터

## 사용자 설명서 멀티미디어

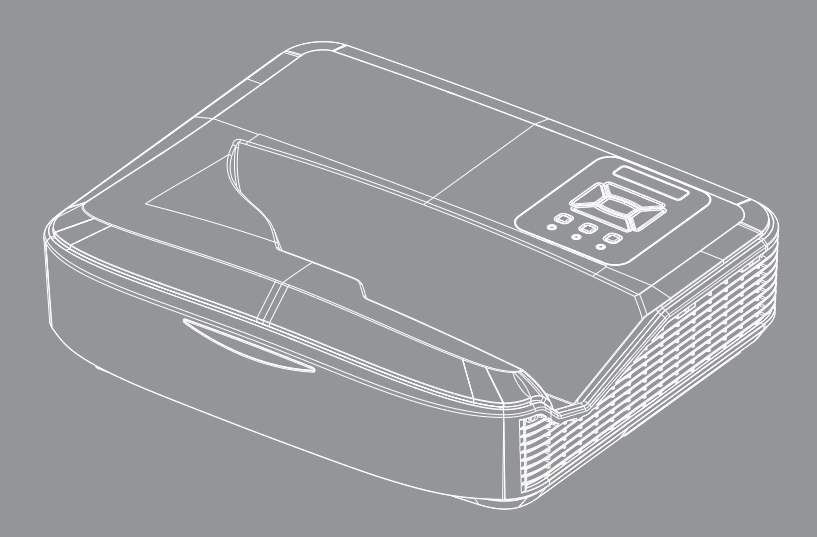

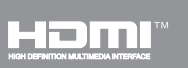

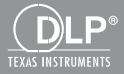

| 소개                    | 3  |
|-----------------------|----|
| 사진 포맷                 | 3  |
| 비디오 포맷                |    |
| 오디오 포맷                |    |
| Office 뷰어 형식          |    |
| 설치                    | 6  |
|                       | 6  |
| 멀티미디어 메인 메뉴           | 11 |
| 시스템 설정                | 11 |
| 사진 설정                 |    |
| 비디오 설정                |    |
| 음악 설정                 | 14 |
| 사이니지 모드               | 15 |
| 동작                    | 15 |
| 규칙                    |    |
| 경고                    | 17 |
| USB 유효한 파일 없음         |    |
| 사이니지 모드의 USB 없음       |    |
| 무선 디스플레이              |    |
| Windows 무선 연결         |    |
| Windows 시스템의 무선 디스플레이 |    |
| 데스크톱 무선 디스플레이         | 21 |
| 비디오                   | 21 |
| 음악                    |    |
| 소프트웨어 도구 설정           | 24 |
| 모바일 <b>OS</b> 의 무선 연결 |    |
| 모바일 OS의 무선 디스플레이      |    |
| 비디오                   | 27 |
| 음악                    | 27 |
| APP 설정                |    |
| 지원 기능                 |    |
| 시스템 사양                |    |

미디어 지원 형식은 아래 표와 같습니다.

## 사진 포맷

| 이미지 타입<br>(파일명) | 서브 타입       | 인코드 타입 | 최대 사이즈                      |
|-----------------|-------------|--------|-----------------------------|
| Jpeg / Jpg      | Baseline    | YUV420 | 4000 x 4000 = 16,000,000 픽셀 |
|                 |             | YUV422 |                             |
|                 |             | YUV440 |                             |
|                 |             | YUV444 |                             |
|                 | Progressive | YUV420 | 4000 x 4000 = 16,000,000 픽셀 |
|                 |             | YUV422 |                             |
|                 |             | YUV440 |                             |
|                 |             | YUV444 |                             |
| BMP             |             |        | 4000 x 4000 = 16,000,000 픽셀 |

### 비디오 포맷

| 파일 포맷                 | 비디오 포맷 | 최대 해상도<br>디코드하기    | 최대 비트<br>레이트<br>(bps) | 오디오 포맷                         | 프로파일     |
|-----------------------|--------|--------------------|-----------------------|--------------------------------|----------|
| MPG, MPEG             | MPEG1  | 1920 x 1080 30 fps | 30M bps               | MPEG1 L1-3                     |          |
| AVI, MOV, MP4,<br>MKV | H.264  | 1920 x 1080 30 fps | 30M bps               | MPEG1 L1-3<br>HE-ACC v1<br>AC3 | BP/MP/HP |
| AVI, MOV, MP4,        | MPEG4  | 1920 x 1080 30 fps | 30M bps               | HE-ACC v1                      | SP/ASP   |
| AVI, MOV, MP4,        | Xivd   | 1920 x 1080 30 fps | 30M bps               | MPEG1 L1-3<br>HE-ACC v1        | HD       |
| AVI                   | MJPEG  | 8192 x 8192 30 fps | 30M bps               | MPEG1 L1-3<br>HE-ACC v1        | Baseline |
| WMV                   | VC-1   | 1920 x 1080 30 fps | 30M bps               | WMA8/9 (V1/v2)                 | SP/MP/AP |

## 소개

## 오디오 포맷

| 음악 타입(파일명)      | 샘플 레이트(KHz) | 비트 레이트(Kbps) |
|-----------------|-------------|--------------|
| MP3             | 8-48        | 8-320        |
| WMA             | 22-48       | 5-320        |
| ADPCM-WAV (WAV) | 8-48        | 32-384       |
| PCM-WAV (WAV)   | 8-48        | 128-1536     |
| AAC             | 8-48        | 8-256        |

## Office 뷰어 형식

| 파일 포맷         | 지원 버전                                          | 페이지/선 제한                                                     | 크기 제한    |
|---------------|------------------------------------------------|--------------------------------------------------------------|----------|
| Adobe PDF     | PDF 1.0, 1.1, 1.2, 1.3, 1.4                    | 최대 1000페이지(파일 1개)                                            | 최대 75MB  |
| MS Word       | British Word 95,                               | Office 뷰어가 현재 동시에 모                                          | 최대 100MB |
|               | Word 97, 2000, 2002, 2003                      | 든 MS / Word 페이지를 로드<br> 하지 않기 때문에 페이지와 선                     |          |
|               | Word 2007 (.docx),                             | 의 명확한 제한이 없습니다.                                              |          |
|               | Word 2010 (.docx),                             |                                                              |          |
| MS Excel      | British Excel 95                               | 행 제한: 최대 595                                                 | 최대 15MB  |
|               | Excel 97, 2000, 2002, 2003                     | 열 제한: 최대 <b>256</b>                                          |          |
|               | Excel 2007 (.xlsx),<br>Excel 2010 (.xlsx)      | 시트: 최대 100장                                                  |          |
|               | Office XP Excel                                | <b>참고:</b> 위 3가지 중 제한은 1개<br>의 Excel 파일에 동시에 나타<br>날 수 없습니다. |          |
| MS PowerPoint | British PowerPoint 97                          | 최대 1000페이지(파일 1개)                                            | 최대 19MB  |
|               | PowerPoint 2000, 2002, 2003                    |                                                              |          |
|               | PowerPoint 2007 (.pptx)                        |                                                              |          |
|               | PowerPoint 2010 (.pptx)                        |                                                              |          |
|               | Office XP PowerPoint                           |                                                              |          |
|               | PowerPoint presentation 2003<br>이전(.ppx)       | -                                                            |          |
|               | PowerPoint presentation 2007<br>및 2010 (.ppsx) |                                                              |          |

4

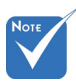

◆ MS PowerPoint 파일을 볼 때 애니메이션은 지원되지 않습니다.
◆ 파일을 투사할 때 일부 문서는 PC 화면과 같이 표시되지 않을 수 있습니다.

파일 뷰어의 지원 언어

| Office 뉴어는 Picsel 출두선이며 40개 언어를 시원합니니 | Office 두 | ‡어는 Picsel | 솔루션이며 | 40개 | 언어를 | 지원합니다 |
|---------------------------------------|----------|------------|-------|-----|-----|-------|
|---------------------------------------|----------|------------|-------|-----|-----|-------|

| 1  | Česky           | 11 | Polski            | 21 | عربي                 | 31 | Latviešu valoda |
|----|-----------------|----|-------------------|----|----------------------|----|-----------------|
| 2  | Dansk           | 12 | Português ibérico | 22 | Shqiptar             | 32 | Lietuvių        |
| 3  | Neder-<br>lands | 13 | Русский           | 23 | Português Brasileiro | 33 | Македонски      |
| 4  | English         | 14 | Español           | 24 | Български            | 34 | Nynorsk         |
| 5  | Français        | 15 | Svenska           | 25 | Hrvatski             | 35 | Română          |
| 6  | Deutsch         | 16 | ไทย               | 26 | Eesti                | 36 | Español latino  |
| 7  | Magyar          | 17 | Türkçe            | 27 | Suomi                | 37 | Slovenskej      |
| 8  | Italiano        | 18 | Việt              | 28 | Ελληνικά             | 38 | Indonesia       |
| 9  | 日本語             | 19 | 繁體中文              | 29 | Slovenščina          | 39 | Kiswahili       |
| 10 | 한국어             | 20 | 简体中文              | 30 | Srpski               | 40 | עברית           |

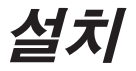

## USB를 이용한 멀티미디어 파일 유형 구성 방법

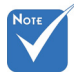

❖ 멀티미디어 USB 기능을 이용하려면 USB 플래시 디스크를 프로젝터에 연결해야 합니다.
❖ 호환성 문제가 발생할 수 있으므로 카메라용 USB 포트에 연결하지 마십시오.

- 이 단계에 따라 프로젝터에서 사진, 동영상 또는 음악 파일을 재생하십시오:
- 1. 전원 케이블을 연결하고 전원 버튼을 눌러 프로젝트를 켜십시오.
- 2. 프로젝터에 USB 플래시 디스크를 연결하십시오.

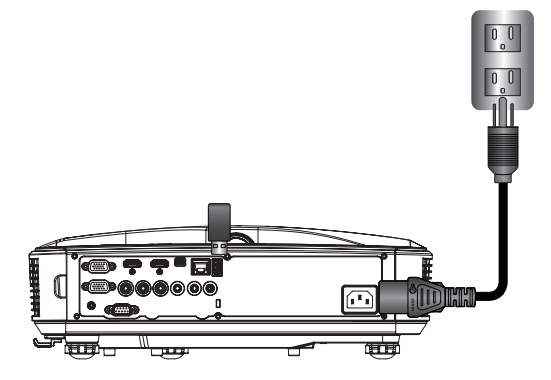

멀티미디어 메뉴가 열립니다. 3. USB 메뉴를 선택하십시오.

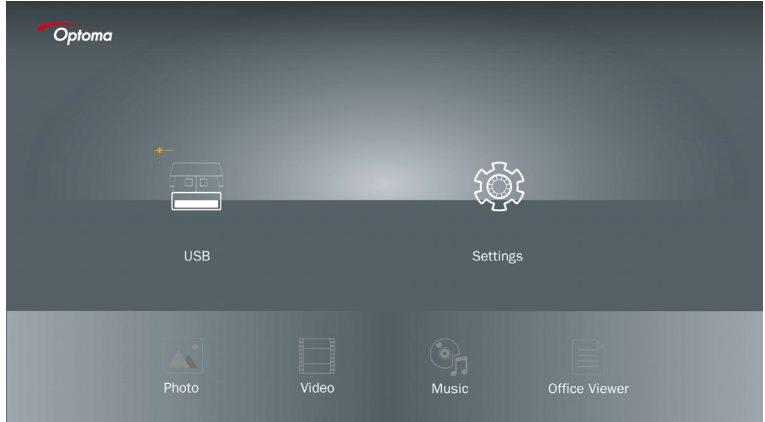

설치

 아이템에서 ↓ 를 누르고USB ← 및 →로 멀티미디어 파일을 선택하십시오: 사진, 동영상, 음악 또는 Office 파일. 또는 설정 옵션을 선택하여 시스템, 사진, 동영상, 또는 음악 설정 을 변경하십시오.

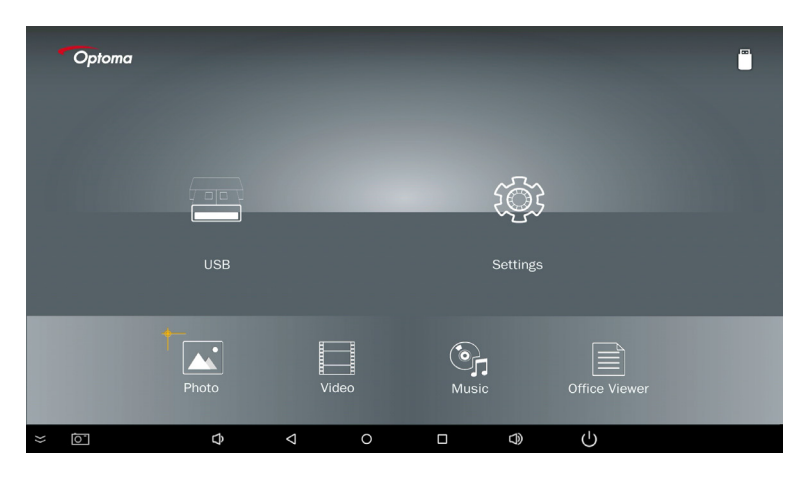

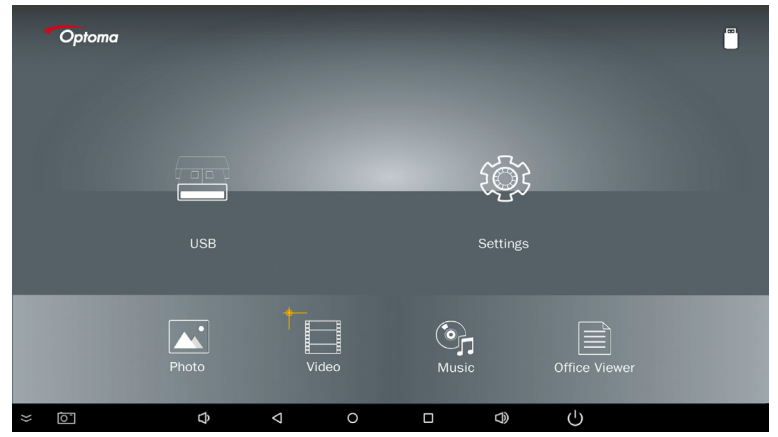

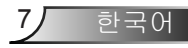

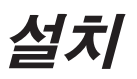

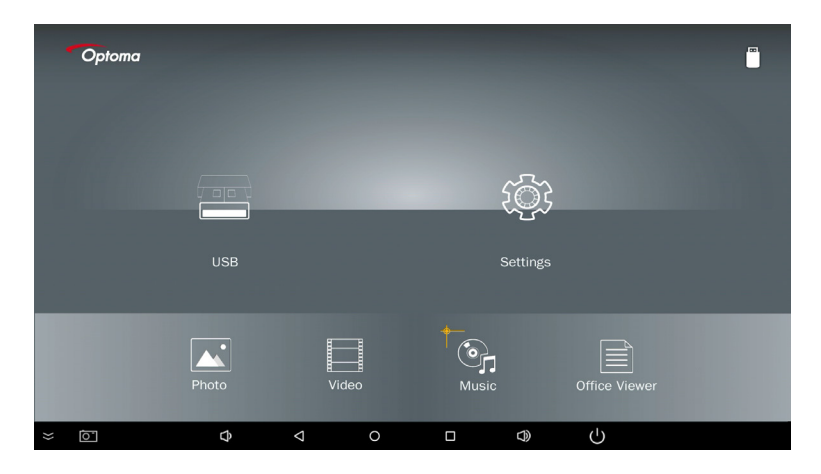

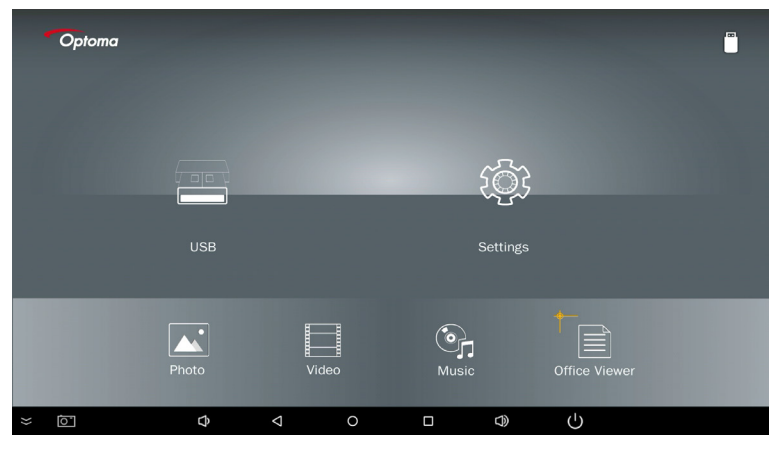

# 설치

5. 열고자 하는 파일 유형을 선택하십시오. 아래는 여러 가지 파일, 사진, 동영상, 음악, Office 문서 페이지입니다.

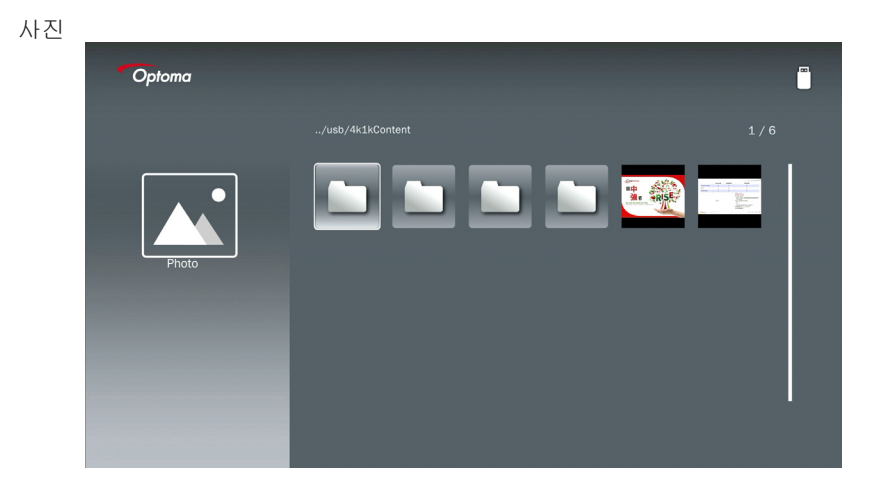

음악

| Optoma |               |                  | (B)   |
|--------|---------------|------------------|-------|
|        | /Audio/       |                  |       |
|        |               | 2018-10-05 11:23 | 5 MB  |
|        |               |                  | 7 MB  |
|        |               |                  | 13 MB |
| Music  |               |                  | 16 MB |
|        | الام) M4a.m4a |                  |       |
|        | ارچ M4r.m4a   |                  |       |
|        | ஞ் Mp3.mp3    |                  |       |
|        | ලා Ogg.ogg    |                  |       |
|        |               |                  |       |
|        |               |                  |       |

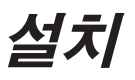

비디오

|          | 4k1kContent                    | 2018-11-16 15:53             |         |
|----------|--------------------------------|------------------------------|---------|
|          | Test                           | 2018-11-16 15:53             |         |
| <u>A</u> | TestVideo                      |                              |         |
| Video    | <b>Z</b> 30                    | 2018-11-15 09:45             |         |
|          | Samsung_UHD_Soccer_Barcelona_4 | Atletico_M; 2019-01-07 17:23 | 1268 MB |
|          | Video_out_test_01.mp4          |                              | 23 MB   |
|          | 🔲 變形金剛5:最終騎士.mp4               |                              | 3020 MB |
|          |                                |                              |         |

OFFICE 문서

| Optoma        |                                          |                  | ( <sup>m</sup> ) |
|---------------|------------------------------------------|------------------|------------------|
|               |                                          |                  |                  |
|               | Dptoma - ZU510T-W DS en US.pdf           | 2016-12-14 12:10 | 2 MB             |
|               | ZH400UST_projector_spec_9891.pdf         | 2018-07-27 15:05 | 613 KB           |
|               | TR25 Camera Specification v1.8_Curve.doc |                  | 348 KB           |
| Office viewer |                                          |                  | 184 KB           |
|               | Smart Projector Demo Presentation.pptx   |                  |                  |
| D             | PixPerAn_ReadMe.txt                      | 2004-03-05 10:53 | 1 KB             |
|               | PixPerAn_Results.txt                     | 2019-01-31 18:26 | 1 KB             |
|               | A30_gamma_20140813.xlsx                  | 2016-03-16 14:51 |                  |

Νοτε

최대 허용 파일 이름 길이는 28자입니다.

## 멀티미디어 메인 메뉴

멀티미디어 설정 메뉴를 이용하여 시스템, 사진, 동영상, 음악 설정을 변경할 수 있습니다.

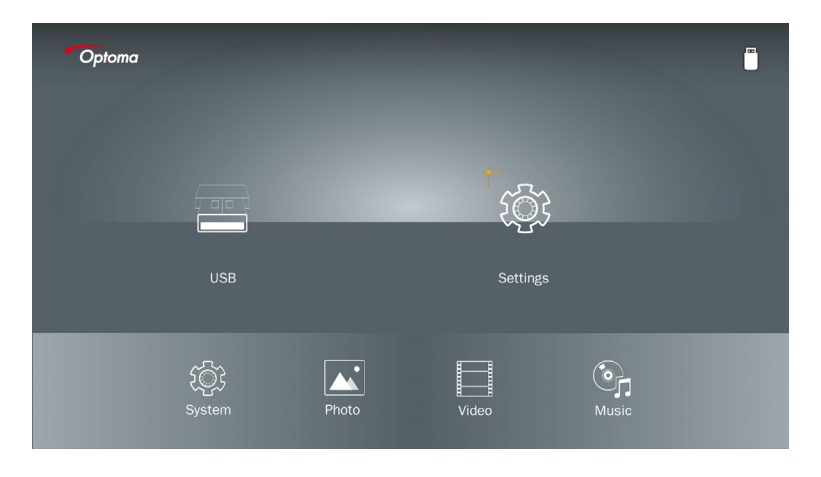

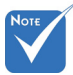

멀티미디어 설정 메뉴와 구성은 USB, MicroSD 및 내부 메모리에서 동일합니다.

### 시스템 설정

시스템 설정 메뉴에 접속합니다. 시스템 설정 메뉴는 다음과 같은 옵션을 제공합니다:

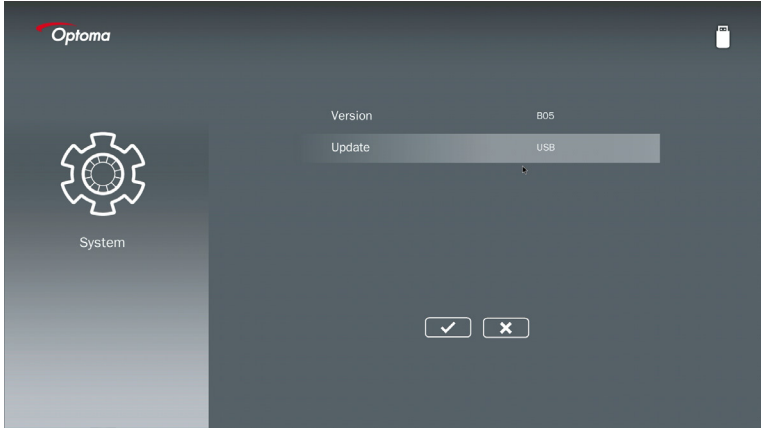

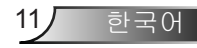

설치

**버전** 현재 MMA 펌웨어 보기.

#### 업데이트

MMA 펌웨어는 USB 스틱에서만 업데이트합니다.

#### 사진 설정

사진 설정 메뉴에 접근. 사진 설정 메뉴는 다음의 옵션을 제공합니다:

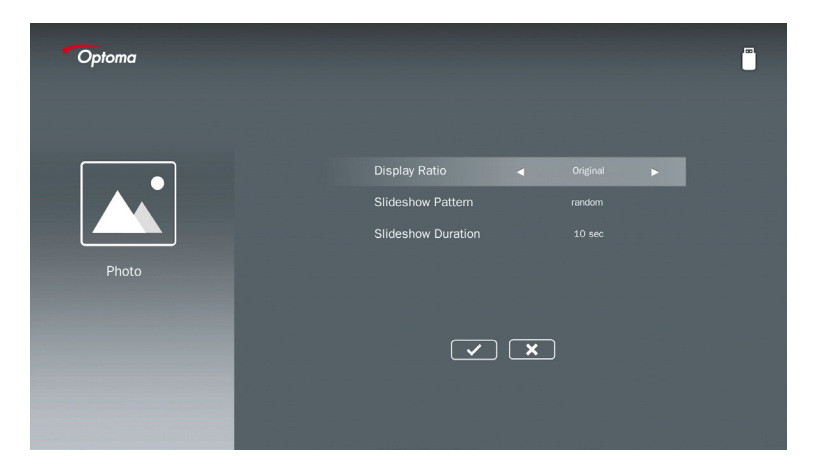

#### 디스플레이 비율

사진 디스플레이 비율을 원본 또는 전체 화면으로 선택하십시오.

#### 슬라이드 쇼 패턴

원하는 슬라이드 쇼를 선택합니다. 옵션: **랜덤, 링 확산, 중간 확대, 깜박임 확대, 창 그림자,** 선형 상호작용, 교차 삽입, 밴딩 교차, 사각 확대.

#### 슬라이드 쇼 시간

슬라이드 쇼 시간을 선택합니다. 시간이 만료되면 이미지가 자동으로 다음 사진으로 전환됩 니다. 옵션: 10 초, 30 초, 1 분.

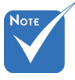

슬라이드 쇼 시간, 슬라이드 쇼 패턴 기능은 슬라이드 쇼 모드만 지원합니다.

### 비디오 설정

비디오 설정 메뉴에 접근. 비디오 설정 메뉴는 다음 옵션을 제공합니다:

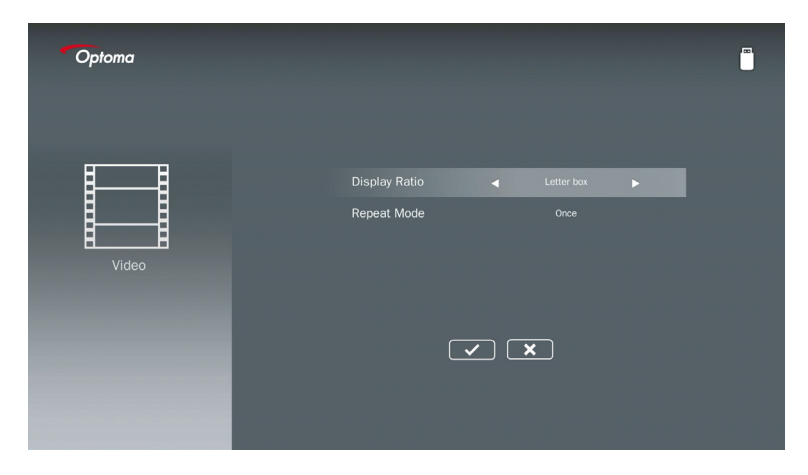

#### 디스플레이 비율

비디오의 영상비를 선택합니다.

- **레터박스:** 비디오 소스가 16:9 화면에 맞지 않으면 비디오 이미지가 화면에 맞춰 가로와 세 로 방향으로 동등하게 확장됩니다. 따라서 상단과 하단(왼쪽과 오른쪽) 비디오의 일부분이 잘리고 비디오 주변에 "검정색 막대"로 보이게 됩니다.
- **화면 자름:** 스케일링 없이 비디오를 네이티브 해상도로 표시하도록 선택합니다. 투사된 이 미지가 화면 크기를 초과하면 잘립니다.
- 전체 화면: 네이티브 화면비율에 관계 없이 비디오 이미지가 가로 세로 방향으로 비선형적 으로 확장되어 16:9 화면을 정확히 맞춥니다. 비디오 이미지 주변에 "검정색 막 대"가 보이지 않지만 원본 컨텐츠의 비율이 왜곡될 수 있습니다.
- 원본 화면: 스케일링 없이 비디오 이미지를 네이티브 해상도로 표시하도록 선택합니다. 비 디오 해상도가 1920 x 1080 미만이라면 비디오 이미지 모서리에 "검정색 막대" 가 표시됩니다. 해상도가 1280 x 800을 초과하면 비디오가 1920 x 1080 해상도 로 표시됩니다.

#### 반복 모드

비디오 반복 모드를 선택합니다. 옵션: 시퀀스, 싱글, 랜덤, 한 번.

설치

#### 음악 설정

음악 설정 메뉴에 접근. 음악 설정 메뉴는 다음 옵션을 제공합니다:

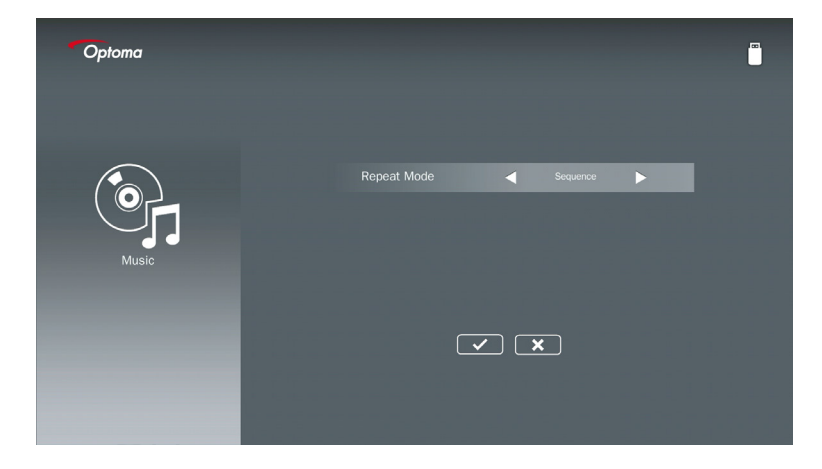

#### 반복 모드

음악 재생 모드를 선택합니다. 옵션: 시퀀스, 싱글, 랜덤.

14 한국어

# 사이니지 모드

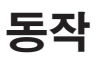

아래와 같이 OSD를 통해 사이니지 모드가 활성화되면 사이니지 절차가 아래 절차를 따릅니 다.

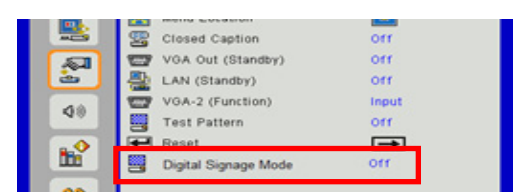

처리 흐름:

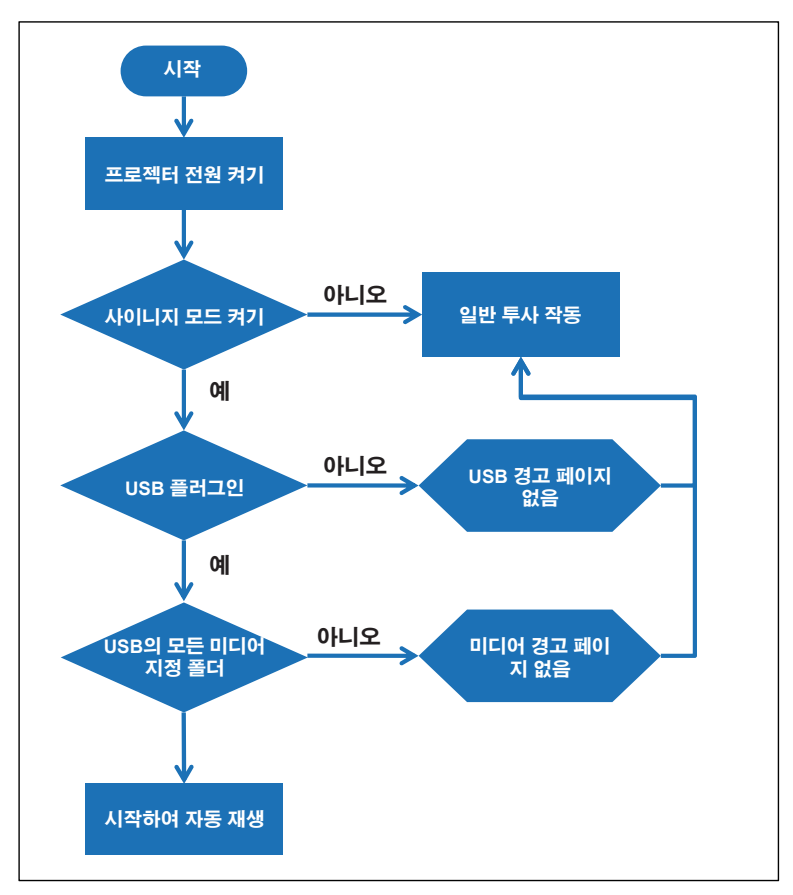

15 한국어

# 사이니지 모드

## 규칙

#### 오디오 재생 규칙은 아래 목록과 같습니다

파일 이름의 첫 2 글자가 00~99면 재생 시퀀스가 00,01,02부터 시작되어 99까지 이어집니다.

이름이 "00"인 파일이 두 개가 있을 경우 재생 순서는 USB 스틱에 저장된 미디어 파일부터 시작합니다(부트 시퀀스는 변경되지 않습니다). 재생 시퀀스를 정의하기 어려울 경우 파일 이름을 변경하십시오("00"이 아닌 다른 이름).

파일 이름의 첫 두 글자가 숫자가 아닌 경우(다른 글자인 경우) 정렬이 수행되지 않습니다. 파일의 순서는 USB 스틱에 저장된 미디어 파일부터 시작됩니다. 재생 시퀀스를 정의하기 어 렵다면 00~99로 시작되는 파일 이름으로 변경하십시오.

또한 USB 스틱에 음악, 사진, 비디오 파일 조합이 있을 경우, 재생 방법은 다음과 같습니다. 1. USB 스틱의 루트 디렉터리에서 "사이니지"라는 이름의 폴더를 만듭니다.

- 2. 파일에 비디오가 있을 경우 사이니지는 비디오 파일만 재생합니다.
- 3. 파일에 사진이 있을 경우 사이니지는 사진 파일만 재생합니다.
- 파일에 사진과 음악이 있을 경우 사이니지는 사진 파일을 재생하고 음악을 배경으로 재 생합니다.

재생 시퀀스는 또한 파일 정렬 방법에 따릅니다.

#### 자동 비활성화 재생 정보

사이니지 애플리케이션의 중복 정보를 피하기 위해 시스템은 사이니지 모드 중에 자동으로 "재생 정보 창" (일시정지/시작/다음/이전/진행 막대…)을 비활성화합니다.

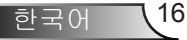

### USB 유효한 파일 없음

USB 스틱에 사용자가 선택한 파일 유형에 맞는 유효한 파일이 없을 경우, 시스템은 페이지 아래에 USB 스틱에 사진 파일 없음과 같은 메시지를 표시합니다.

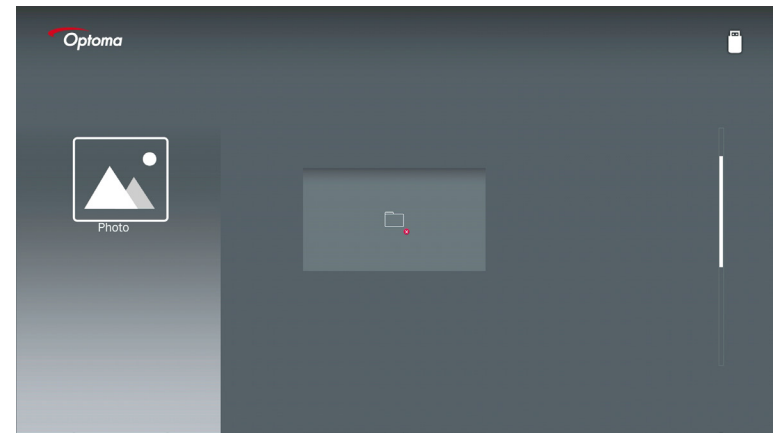

## 사이니지 모드의 USB 없음

프로젝터에 사이니지 모드를 활성화한 USB 스틱이 연결되어 있지 않으면 아래와 같이 경고 페이지가 표시됩니다.

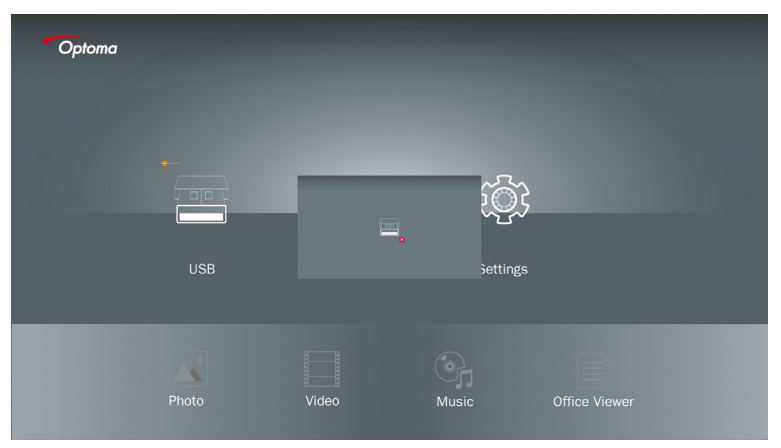

### Windows 무선 연결

이 단계에 따라 본인 휴대용 기기의 화면을 미러링합니다:

- 1. WiFi 동글을 연결합니다.
- 2. 네트워크 디스플레이 소스를 선택하고 WiFi를 통해 EZProjector\_ID를 연결합니다

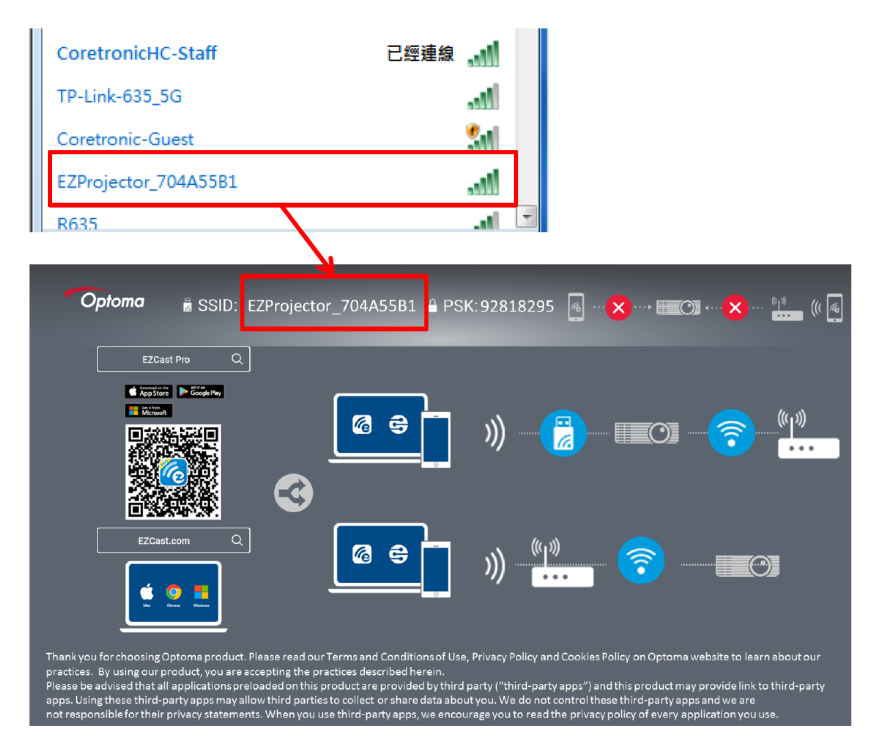

3. EZCastPro 소프트웨어를 엽니다.

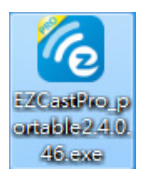

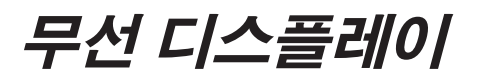

4. 장치 검색을 클릭합니다

|                       | رے<br>Mirror | Extend | Disconnect | (II)<br>Pause | (hos     | t) EZProjector_704A55B1 | Sign In     |
|-----------------------|--------------|--------|------------|---------------|----------|-------------------------|-------------|
| High Quality          |              |        |            |               | <u>_</u> | Search Device           | Direct Link |
| (4)) Audio<br>ON      | ŧ            |        |            | <u></u>       |          |                         |             |
| Split Screen          | EZ           | Note   | EZ         | Кеер          | EZBoard  | Air View                |             |
| Comment               |              |        |            |               |          |                         |             |
|                       | 0            | 0      | ×          |               |          |                         |             |
| Advanced<br>Settings  | М            | usic   | V          | ideo          |          |                         |             |
| <b>†∔∔</b> Preference |              |        |            |               |          |                         |             |
|                       |              |        |            |               |          |                         | 1354400     |

Νοτε

빨간색 프레임 마킹 부분은 현재 지원되지 않습니다.

5. 비밀번호를 입력합니다

| 2.4.0.46                                                                                                    | A Design Broker Ballion P. B. |                         |
|----------------------------------------------------------------------------------------------------|-------------------------------|-------------------------|
| ×<br>Device List                                                                                                    |                               |                         |
| Pro EZProjector_704A55B1 Wifi                                                                                                    |                               | )) <mark>@</mark>       |
| Password<br>92818295                                                                                                    | ×                             |                         |
|                                                                                                    |                               |                         |
| Optoma ≝ SSID: EZProjector_704A55B1                                                                                                    | 295 👩 ··· 🗙 ··· • 💷 🔿 •··· 🗙  | •··· • <u>•</u> •• (( 🧃 |
| EZCast Pro Q<br>Experim Prices<br>Resource (Control (Control (Contro) (Control |                               | <u>س</u> ائی (۱۳)       |

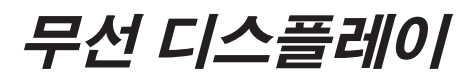

| <b>6</b> 2.7. | 0.103                    | and the second second | _ <b>D</b> _ X     |
|---------------|--------------------------|-----------------------|--------------------|
| ×             |                          | Device List           |                    |
|               | Pro EZProjector_704A55A1 | Wifi                  | ))) <mark>@</mark> |
|               |                          | 0                     |                    |
|               |                          |                       | <u>)</u>           |

## Windows 시스템의 무선 디스플레이

Windows AP 페이지는 아래와 같습니다.

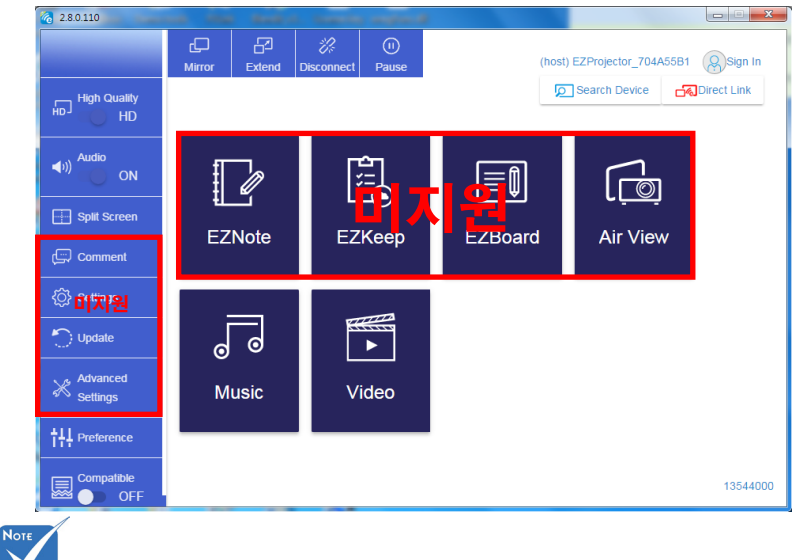

빨간색 프레임 마킹 부분은 현재 지원되지 않습니다.

한국어 20

무선 디스플레이

\*다음 중 한 가지 작업을 수행합니다:

- 모바일 기기의 운영체제에 따라 App Store (iOS) 또는 Google Play (Android)를 열고 모바일 기기에 EZCast Pro 앱을 설치합니다.
- 본인의 모바일 기기로 EZCast Pro 메뉴에서 QR 코드를 스캔한 다음 화면 안내에 따라 EZCast Pro 앱을 설치합니다.

### 데스크톱 무선 디스플레이

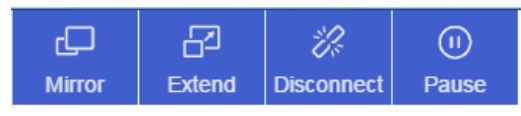

- 거울: 디스플레이를 복제합니다
- 확장: 디스플레이를 확장합니다
- 연결 해제: 무선 디스플레이 연결을 해제합니다
- 일시 정지: 무선 디스플레이 이미지를 일시 정지합니다

### 비디오

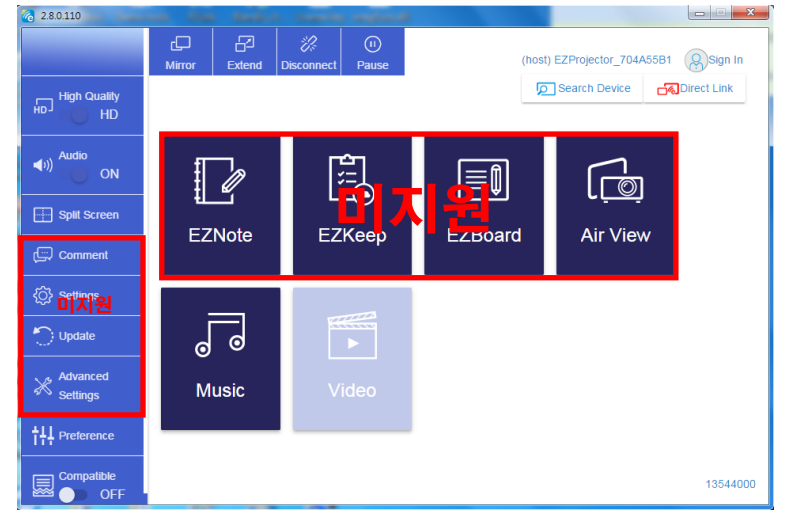

재생할 비디오 파일을 선택합니다

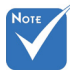

빨간색 프레임 마킹 부분은 현재 지원되지 않습니다.

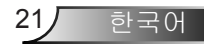

무선 디스플레이

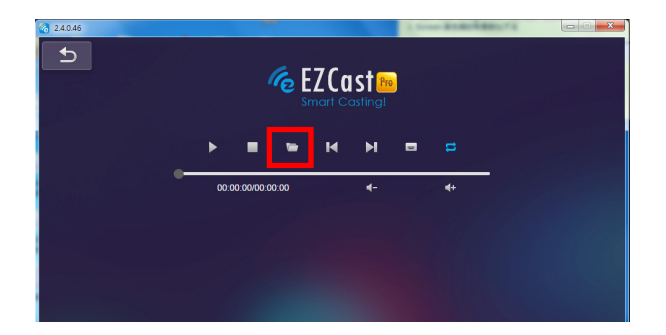

### 음악

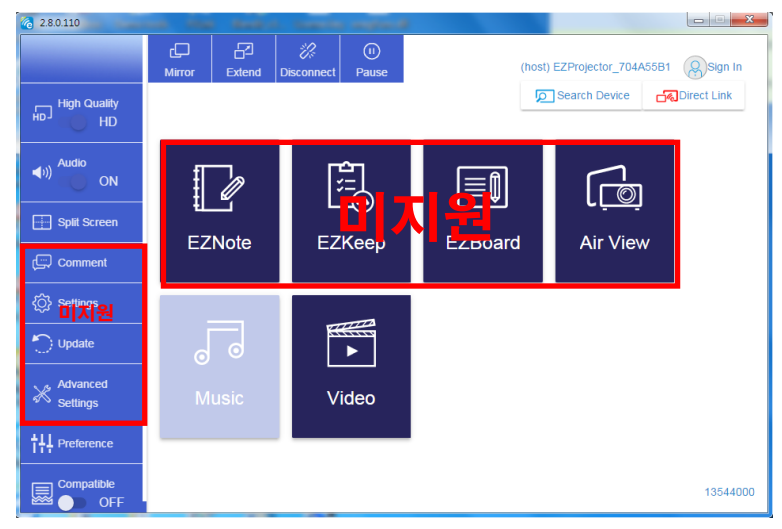

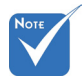

빨간색 프레임 마킹 부분은 현재 지원되지 않습니다.

#### 재생할 오디오 파일을 선택합니다

| 2.8.0.110                     |                   |                                  |          |
|-------------------------------|-------------------|----------------------------------|----------|
| Copen Files                   |                   |                                  |          |
| 🕞 🕞 - 🕌 🕨 電腦 🕨 本機磁碟 (D:) 🕨 te | mp • 視訊 • 🚽 🔩     | 授専視訳                             | •+       |
| 組合管理 ▼ 新増資料夾                  |                   | 8 • 🗆 😧                          | Album    |
| ☆ 我的最愛                        | 名稱                | 日期                               |          |
| () Creative Cloud Files       | Signage           | 3/1/2019                         |          |
| 🛛 👔 下載                        | 🎉 warping_demo    | 9/1/2016                         | x        |
| 🗐 最近的位置                       | 퉬 PlaysTV         | 5/1/2016                         | ·        |
| 三 兵面                          | 퉬 Logitech Webcam | 2/23/2016                        | <b>^</b> |
|                               | 🎉 Raptr           | 11/29/201<br>選股要預度               |          |
| 三 桌面                          |                   | 的楣案。                             |          |
| 🧊 媒體櫃                         |                   |                                  | x        |
|                               |                   |                                  | ×        |
|                               |                   |                                  |          |
|                               |                   |                                  |          |
| 🦹 Steven Chiang 蔣孟哲 (中光電) 🗸   | •                 |                                  | Y        |
| 10 HB 47 PT (A.D.             |                   |                                  |          |
| 信兵者得[1]:                      | •                 | M4A - File (*.m4a; *.mp3; *.wr 👻 |          |
|                               |                   | 開啟(O) ▼ 取消                       |          |
|                               |                   |                                  | ×        |
|                               | 10:12             |                                  |          |
|                               |                   | 01                               |          |
|                               |                   |                                  | 00:10:17 |
|                               |                   |                                  |          |
|                               |                   |                                  |          |

#### 음악을 재생합니다

| 2.8.0.110      |                        |                 |       |          |
|----------------|------------------------|-----------------|-------|----------|
| Ð              | Playlists /            |                 |       | J+       |
|                | Title                  | Duration Artist | Album |          |
| Playlists      | 01                     | 10:17           |       | x        |
| E New Playinst | 02                     | 09:46           |       | ×        |
|                | 03                     | 09:37           |       | ×        |
|                | 04                     | 09:23           |       | ×        |
|                | 05                     | 09:47           |       | x        |
|                | 06                     | 10:39           |       | x        |
|                | 07                     | 10:12           |       | x        |
|                | 08                     | 10:38           |       | ×        |
|                | 09                     | 10:15           |       | ×        |
|                | 10                     | 11:13           |       | ×        |
|                |                        | 10:12           |       | x        |
|                | <b>↓</b> )) 😂 00:00:00 | 01              |       | 00:10:17 |

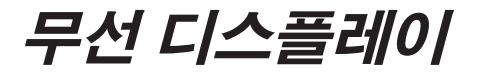

### 소프트웨어 도구 설정

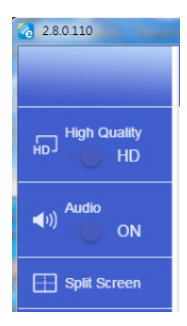

#### 품질 및 오디오

미러링 품질을 선택하고 오디오를 켜거나 끌 수 있습니다. 대역폭 소비량이 높기 때문에 고품질은 초당 프레임 수가 적을 수 있다는 점을 알아두십시오.

#### 분할 화면 및 호스트 컨트롤

본인이 EZCast Pro를 링크하여 앱을 여는 첫 번째 사용자인 경우, "호스트"가 됩니다. 호스트는 디스플레이를 통제할 권한이 있습니다. 즉, 호스트 역할은 모든 기능을 제한 없 이 이용할 수 있습니다. 나중에 이용하는 다음 사용자는 "게스트"로 취급되어 일부 기능 이 게스트 모드로 비활성화되고 디스플레이를 하려면 호스트의 권한이 필요합니다.

EZCast Pro 기기는 최대 4 명의 사용자가 화면 상에 동시에 디스플레이를 하도록 허용 하나 한 호스트만 원하는 위치를 결정할 수 있고 다른 게스트 화면은 요청이 허용된 후 자동으로 배치됩니다.

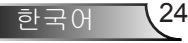

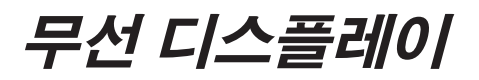

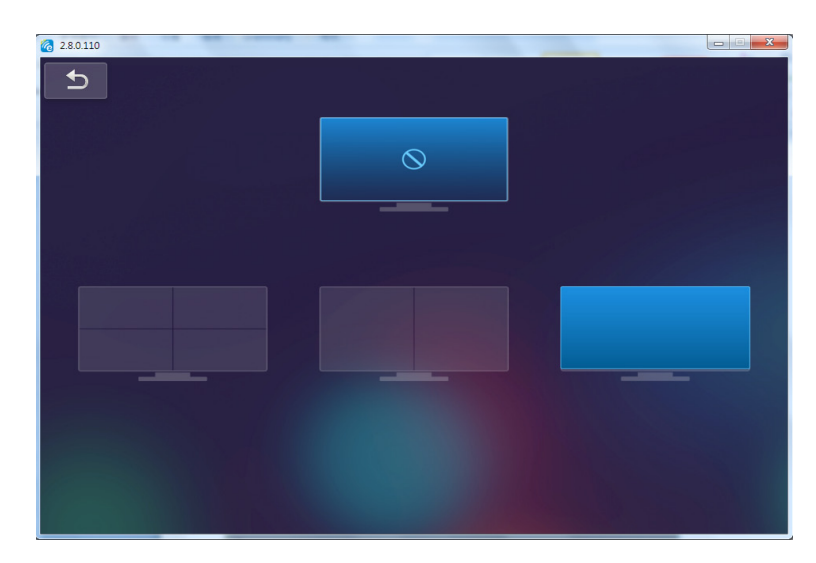

### 모바일 OS의 무선 연결

- 이 단계에 따라 본인 휴대용 기기의 화면을 미러링합니다.
- 1. WiFi 동글을 연결합니다.
- 2. EZCastPro 앱을 엽니다

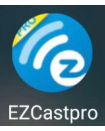

3. 네트워크 디스플레이 소스를 선택하고 WiFi를 통해 EZProjector\_ID를 연결합니다

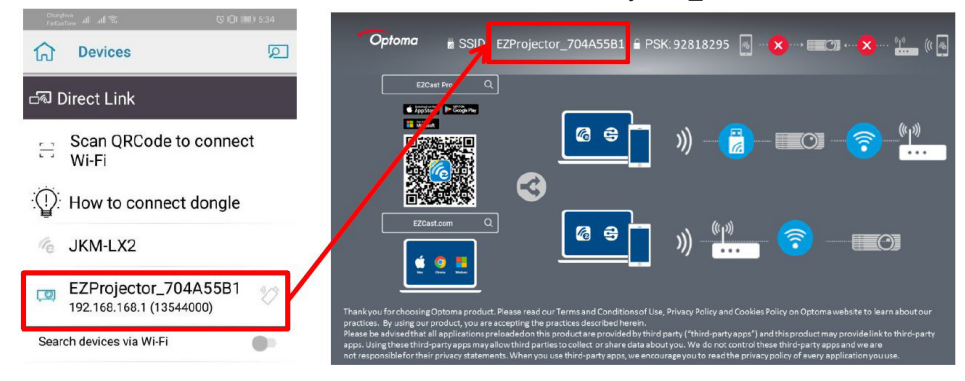

25 하국어

4. Android APP OOBE 페이지는 아래와 같습니다.

|                     |                                                                    |                                                                                                    | Direct Link                                                                                                    | ≅ ~                  |
|---------------------|--------------------------------------------------------------------|----------------------------------------------------------------------------------------------------|----------------------------------------------------------------------------------------------------|----------------------|
| 0                   | 0                                                                  | 3                                                                                                    |                                                                                                    | EZBoard              |
| SSID<br>PR012345678 |                                                                    | AirSetup                                                                                                    | 12345678:de / IP / Name                                                                                                    | Document             |
| Paissword: 12345678 | Echanop<br>El Coloured                                             | Image: Second Second | Enter                                                                                                    | ArVew                |
|                     | Devices Cancel<br>Find Devices Direct Link                         | Wifi Setup<br>Office Wifi                                                                                                    | Enter Miracode / IP/ Name to<br>connect                                                                                                    | Photo                |
|                     | ▲ PPIO12345078<br>国 790 301 565560 日本<br>国 790 301 565560 日本<br>日本 | Eller QB 5<br>Hand Will QB 5<br>Action QB 5                                                                                                    | Proceedings of the second second seco | Carriera             |
|                     |                                                                    |                                                                                                    |                                                                                                    | Web Web              |
|                     |                                                                    |                                                                                                    | Han Cold 201 Her Cold.                                                                                                    | EXChancel<br>START > |
|                     |                                                                    |                                                                                                    |                                                                                                    |                      |
|                     | 4 0 0                                                              | 4 0 1                                                                                                    | 4 0 0                                                                                                    | 4 0 0                |

## 모바일 OS의 무선 디스플레이

Android APP 페이지는 아래와 같습니다.

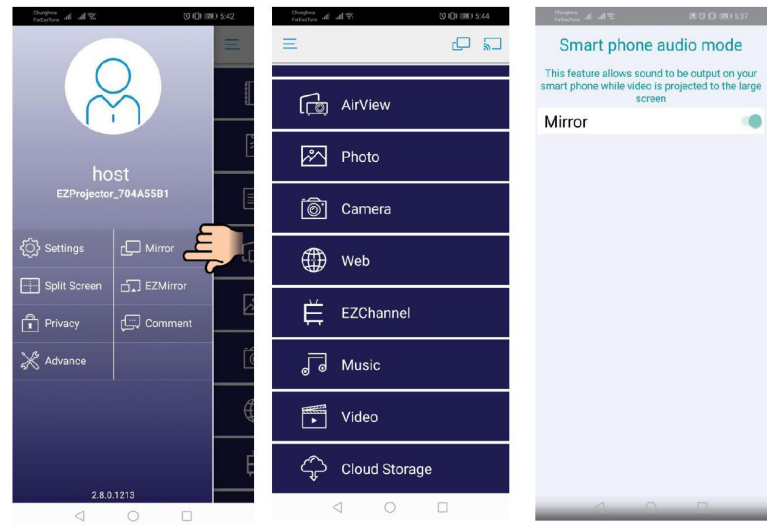

### 비디오

재생할 비디오 파일을 선택합니다

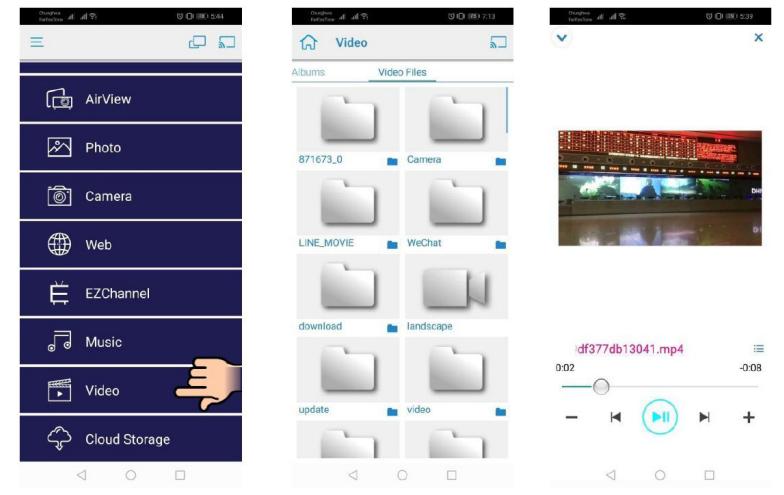

### 음악

재생할 오디오 파일을 선택합니다

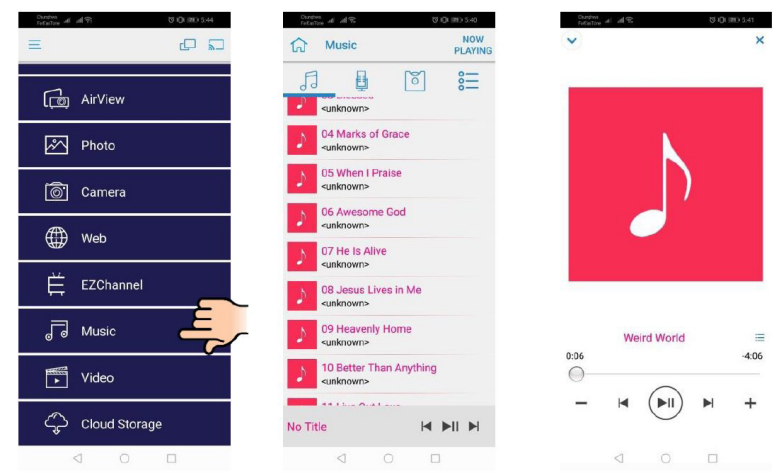

#### APP 설정

#### 분할 화면 및 호스트 컨트롤

본인이 EZCast Pro를 링크하여 앱을 여는 첫 번째 사용자인 경우, "호스트"가 됩니다. 호스트는 디스플레이를 통제할 권한이 있습니다. 즉, 호스트 역할은 모든 기능을 제한 없 이 이용할 수 있습니다. 나중에 이용하는 다음 사용자는 "게스트"로 취급되어 일부 기능 이 게스트 모드로 비활성화되고 디스플레이를 하려면 호스트의 권한이 필요합니다.

EZCast Pro 기기는 최대 4 명의 사용자가 화면 상에 동시에 디스플레이를 하도록 허용 하나 한 호스트만 원하는 위치를 결정할 수 있고 다른 게스트 화면은 요청이 허용된 후 자동으로 배치됩니다.

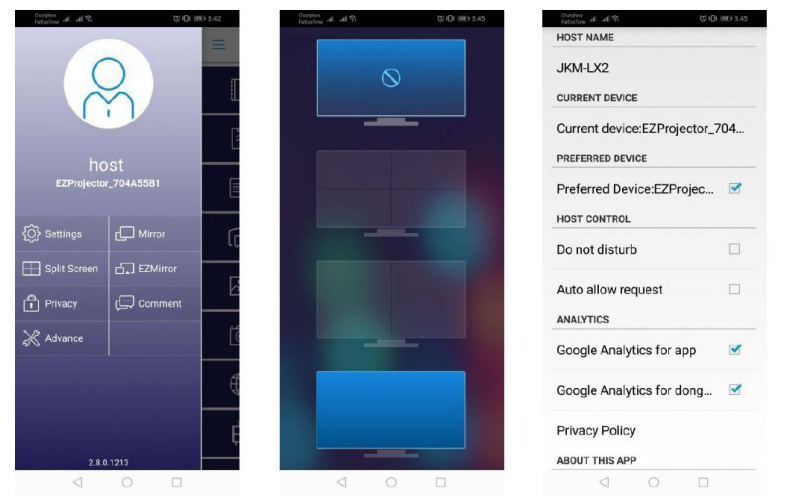

### 지원 기능

| 장치    | 기능    | 제한                   |  |
|-------|-------|----------------------|--|
| 노트북이  | 미러링   | Windows 10           |  |
|       | 분할 화면 | 잠고:확장 모드가 시원되시 않습니다. |  |
| iOS   | 사진    | 화면 미러링과 비디오 컨텐츠가 지원  |  |
|       | 문서    | 되지 않답니다              |  |
|       | 카메라   |                      |  |
|       | 분할 화면 |                      |  |
| 안드로이드 | 미러링   | 비디오 컨텐츠가 지원되지 않습니다   |  |
|       | 사진    |                      |  |
|       | 문서    |                      |  |
|       | 카메라   |                      |  |
|       | 분할 화면 |                      |  |

## 시스템 사양

| 운영체제/아이템                                                                                                    | 조건                                                         |  |  |
|----------------------------------------------------------------------------------------------------|------------------------------------------------------------|--|--|
| Windows                                                                                                    |                                                            |  |  |
| CPU                                                                                                    | 듀얼코어 Intel Core i 2.4 GHz                                  |  |  |
| 메모리                                                                                                    | DDR 4 GB 이상                                                |  |  |
| 그래픽 카드                                                                                                    | <b>256 MB VRAM</b> 이상                                      |  |  |
| 운영 체계                                                                                                    | Windows 7 / 8.0 / 8.1 / 10 이상                              |  |  |
| 참고: ‡‡<br>ATOM 및 Celeron 프로세서는 지원되지 않습니다.<br>‡‡ 스타터 버전 운영체제는 지원되지 않습니다.<br>‡‡ 확장 모드는 일부 Windows 10 운영체제 노트북을 지원하지 않습니다. |                                                            |  |  |
| Мас                                                                                                    |                                                            |  |  |
| CPU                                                                                                    | 듀얼코어 Intel Core i 1.4 GHz 이상<br><i>PowerPC는 지원되지 않습니다.</i> |  |  |
| 그래픽 카드                                                                                                    | 64 MB VRAM 또는 이상을 갖춘 Intel, nVIDIA 또는 ATI<br>그래픽 카드        |  |  |

| OS                       | Mac OS X 10.11 이상          |  |
|--------------------------|----------------------------|--|
| 참고 운영체제가 최신 상태인지 확인하십시오. |                            |  |
| iOS                      |                            |  |
| iOS                      | iOS 10 이상                  |  |
| 장치                       | 모든 iPhone 5 후속 iPhone™ 모델  |  |
|                          | 모든 iPad mini 2 후속 iPad™ 모델 |  |
| 저장장치                     | 저장공간 40 MB 이상              |  |
| 안드로이드                    |                            |  |
| 전화기/패드                   | Android 5.0 이상, 1 GB RAM   |  |
| 해상도                      | WVGA ~ 1080p               |  |
| CPU                      | 쿼드코어 이상                    |  |
| 저장장치                     | 저장공간 40 MB 이상              |  |

#### www.optoma.com